# TUTORIAL BOLSAS DE ESTUDOS

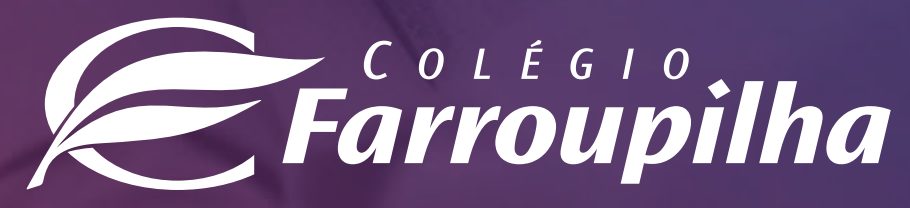

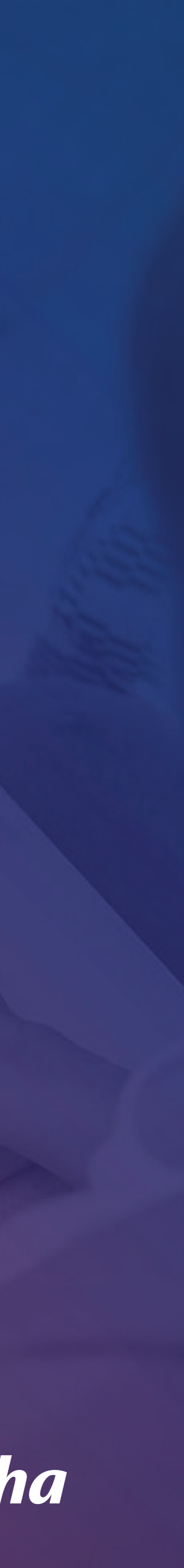

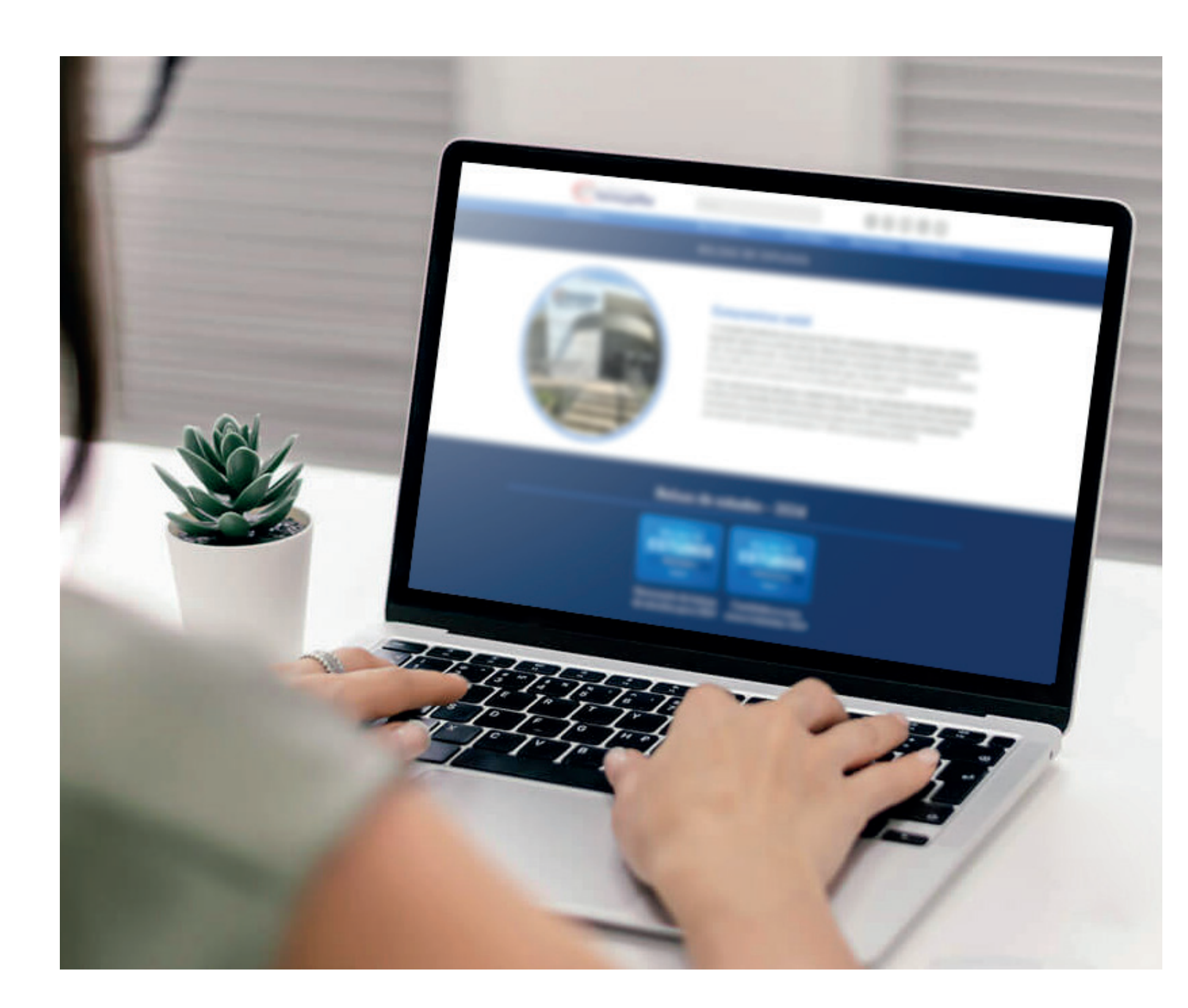

# **ORIENTAÇÕES GERAIS**

#### Navegadores recomendados para a inscrição:

- Microsoft Internet Explorer 9.0, 10.0 e 11.0;
- Microsoft Edge;
- Mozilla Firefox 11 ou superior;
- Apple Safari 5 ou superior;
- Google Chrome 18 ou superior.

#### Não é possível realizar a inscrição via tablet, celular ou outros dispositivos móveis.

Durante a inscrição via web, se a tela ficar inativa por cerca de 5 minutos, a página irá se desconectar automaticamente, visando à segurança das famílias.

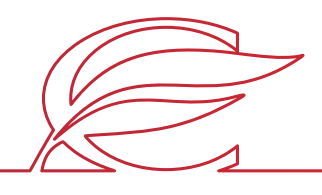

# PASSO 1 - LIMPAR O CACHE DO NAVEGADOR

Recomendamos, primeiramente, proceder à limpeza dos caches, bastando teclar: CTRL + F5.

Observação: os cookies são utilizados pelos sites principalmente para identificar e armazenar informações sobre os visitantes. Eles são pequenos arquivos de texto que ficam gravados no computador do internauta e podem ser recuperados pelo site que o enviou durante a navegação.

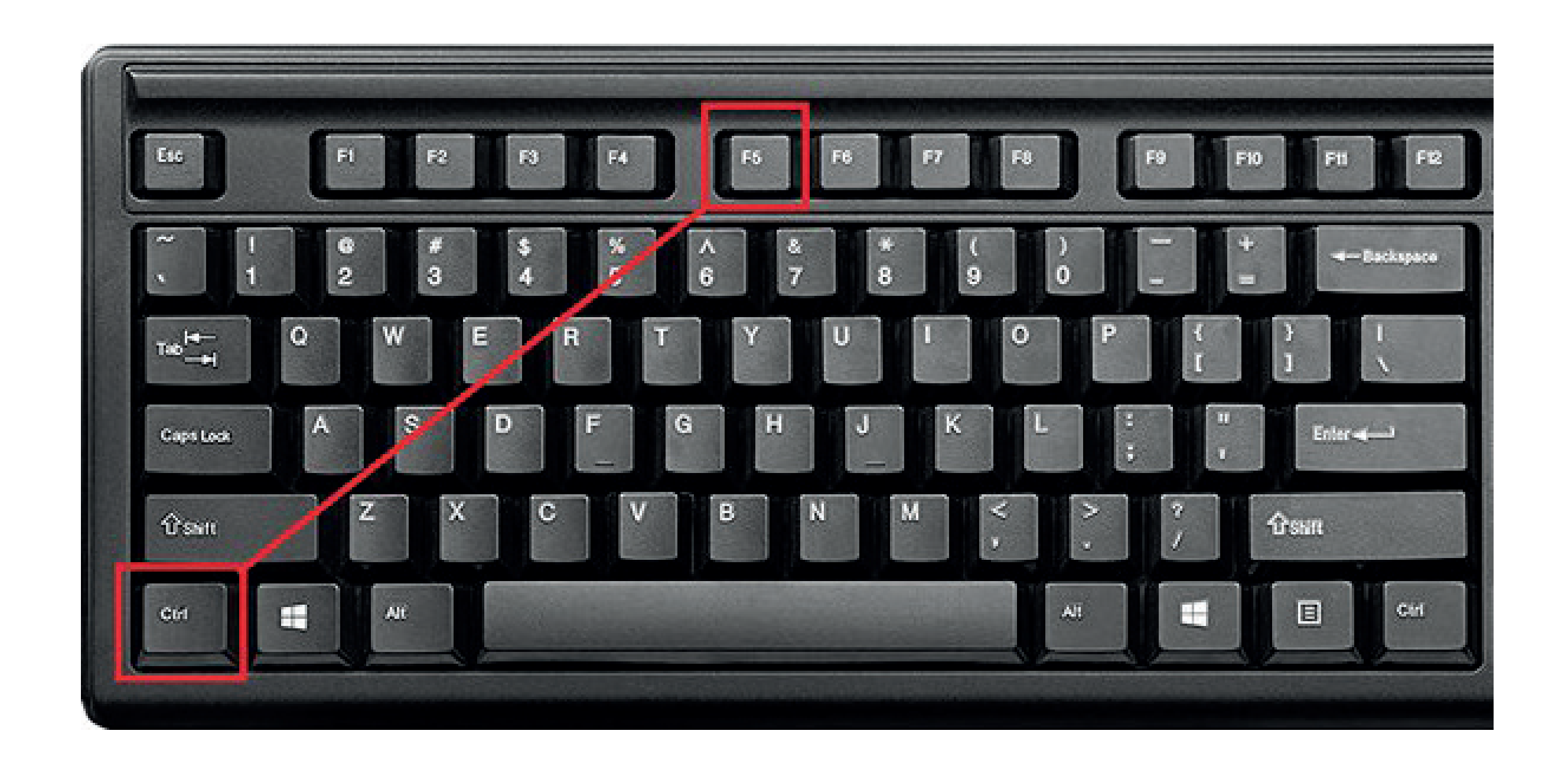

Após esse procedimento, dê início ao processo de inscrição.

![](_page_2_Picture_5.jpeg)

![](_page_2_Picture_6.jpeg)

# PASSO 2 - ACESSAR O SITE DO COLÉGIO FARROUPILHA

Acessar www.colegiofarroupilha.com.br, aba Ensino > Bolsa de Estudos.

![](_page_3_Picture_2.jpeg)

![](_page_3_Picture_3.jpeg)

# PASSO 3 - ESCOLHER ENTRE RENOVAÇÃO OU NOVA INSCRIÇÃO

Dentro da página de **Bolsas de Estudos**, escolha entre a opção de **renovação** (para alunos que já estudam na instituição) ou **candidatura** (para interessados em integrar o próximo ano letivo na instituição).

![](_page_4_Picture_2.jpeg)

![](_page_4_Picture_3.jpeg)

### **PASSO 4 - ACESSAR O LINK DE AGENDAMENTO DE ENTREVISTAS**

![](_page_5_Figure_2.jpeg)

Selecione o nível de ensino a que o candidato irá concorrer para o exercício de 2024, bem como a unidade de ensino desejada, ou seja, se Três Figueiras (**TF**) ou Correia Lima (**CL**), em conformidade com o período de inscrição divulgado em Edital e vagas disponíveis.

![](_page_5_Picture_4.jpeg)

### **PASSO 5 - REALIZAR O PREENCHIMENTO INICIAL DO CADASTRO**

Tela Inicial do Cadastro: preencha todas as 4 abas (Aluno, Pai, Mãe e Responsável Financeiro).

• Todos os campos de preenchimento são obrigatórios, independentemente de o sistema indicar campo obrigatório ou não. • Clique em avançar apenas após o preenchimento das 04 abas.

| Inscrição                                                |                                                                                   |                                                |                |  |
|----------------------------------------------------------|-----------------------------------------------------------------------------------|------------------------------------------------|----------------|--|
| Etapa 1 de 4: Dados do                                   | aluno e responsáveis Curso: C                                                     | Correia Lima - Bolsas   Ciclo: 1º Ano   Turno: | Não Informado  |  |
| Aluno Filiação 1<br>Mensagem<br>Vide, no Edital de Bolsa | Filiação 2 Responsável Financeiro<br>s, esclarecimentos acerca da política e trat | amento de dados pessoais. CEI não é um campo   | o obrigatório. |  |
| Dados pessoais                                           |                                                                                   |                                                |                |  |
| CPF                                                      | CEI                                                                               |                                                |                |  |
| Nome*                                                    |                                                                                   |                                                |                |  |
| Data de nascimento*                                      | Sexo*                                                                             | $\sim$                                         |                |  |
| RG                                                       | Data de emissão                                                                   |                                                |                |  |

\*Vide, no Edital de Bolsas, esclarecimentos acerca da política e tratamento de dados, item 13.

![](_page_6_Picture_6.jpeg)

### **PASSO 6 - CONCLUIR O PREENCHIMENTO INICIAL**

Após preencher todas as 4 abas (Aluno, Pai, Mãe e Responsável Financeiro), clique em avançar.

| Logradouro                                          |   | A          | SFASDFASD                       | FASDF     |              |     |            |        |       |
|-----------------------------------------------------|---|------------|---------------------------------|-----------|--------------|-----|------------|--------|-------|
| Número*                                             |   |            |                                 | fff       | Complemento* | fff |            |        |       |
| País                                                |   | В          | RASIL                           | ~         | UF           | AC  |            | $\sim$ |       |
| Cidade                                              |   | R          | IO BRANCO                       | )         | ~            |     |            |        |       |
| Bairro*                                             |   | A          | BRAHÃO AL                       | AB        | ~            |     |            |        |       |
|                                                     |   |            |                                 |           |              |     |            |        |       |
| Caixa postal                                        |   |            |                                 |           |              | 1   |            |        |       |
| Caixa postal<br>ontatos<br>Tipo                     |   | Área       | Contato                         |           |              |     | Observação |        | Ações |
| Caixa postal<br>ontatos<br>Tipo<br>Email            | ~ | Área       | Contato<br>x@gmail.             | com       |              |     | Observação |        | Ações |
| Caixa postal<br>ontatos<br>Tipo<br>Email<br>Celular | ~ | Área<br>51 | Contato<br>x@gmail.<br>98888888 | com<br>88 |              |     | Observação |        | Ações |

![](_page_7_Picture_3.jpeg)

![](_page_7_Picture_4.jpeg)

## PASSO 7 - PREENCHER A FICHA SOCIOECONÔMICA

Observação: "Valor médio das despesas de moradia" trata-se do valor gasto, em média, para que a família se mantenha durante o mês (todas as despesas).

| Inscrição                      |              |                         |    |               |
|--------------------------------|--------------|-------------------------|----|---------------|
| tapa 2 de 4: Atualização de    | e dad        | os complementares       | Ci | urso: Correia |
| Ficha da Matrícula             |              |                         |    |               |
| Ficha Socioeconômica           | Grupo F      | amiliar                 |    |               |
| Possui Imóvel?                 |              | Situação Imóvel         |    |               |
|                                | *            |                         | *  |               |
| Possui Automóvel?              |              | Marca/Modelo:           |    | Ano/Fabrica   |
|                                | ×            |                         |    |               |
| Condições da Moradia           |              | Número de peças na casa |    | Valor médio   |
|                                | $\mathbf{v}$ |                         |    |               |
| Valor da parcela do financiamo | ento do      | o(s) imóvel(is)         |    | Valor da par  |
|                                |              |                         |    |               |
| Número de imóveis que grupo    | o famili     | ar possuiu              |    | Número de     |
|                                |              |                         |    |               |
| Despesa média com cartão de    | e crédit     | o (do grupo familiar)   |    | Limite do ca  |
|                                |              |                         |    |               |
|                                |              |                         |    |               |

![](_page_8_Picture_3.jpeg)

![](_page_8_Picture_4.jpeg)

![](_page_8_Picture_5.jpeg)

7

### PASSO 8 - PREENCHER A FICHA DO GRUPO FAMILIAR

**Atenção:** "Grupo Familiar" entende-se por **conjunto de pessoas vivendo sob o mesmo teto**, cuja economia é mantida pela contribuição de seus integrantes. Após o preenchimento da ficha, clique em **avançar.** 

| 4 | Inscrição                                               |                                                             |                               |                                      |
|---|---------------------------------------------------------|-------------------------------------------------------------|-------------------------------|--------------------------------------|
| I | Etapa 2 de 4: Atualiza                                  | ção de dados com                                            | plementares                   | Curso: Correia                       |
| ſ | Ficha da Matrícula                                      |                                                             |                               |                                      |
|   | Ficha Socioeconômica                                    | Grupo Familiar                                              |                               |                                      |
|   | Entende-se por grupo fa<br>seus integrantes (art. 16 da | amiliar o conjunto de<br>a lei n <sup>a</sup> 8213 de 24/07 | pessoas vivendo so<br>7/1991) | ob o mesmo teto, cuja econ           |
|   | Nome                                                    | Parentes<br>(Com o can                                      | co Idac<br>didato)            | de Escolaridade<br>(Grau de instruçã |
|   |                                                         |                                                             |                               |                                      |
|   |                                                         |                                                             |                               |                                      |
|   |                                                         |                                                             |                               |                                      |
|   |                                                         |                                                             |                               |                                      |
|   |                                                         |                                                             |                               |                                      |
|   |                                                         |                                                             |                               |                                      |

![](_page_9_Figure_3.jpeg)

![](_page_9_Picture_4.jpeg)

# PASSO 9 - REALIZAR A RESERVA DE HORÁRIO DE ENTREVISTA

| Inscrição                                                                   |                           |  |
|-----------------------------------------------------------------------------|---------------------------|--|
| Etapa 3 de 4: Marcar entrevista Curso: Correia Lima - Bolsas   Ciclo: 1º An | no   Turno: Não Informado |  |
| Data                                                                        | Hora Início Hora Término  |  |
|                                                                             |                           |  |
|                                                                             |                           |  |
|                                                                             |                           |  |
| Data: 10/08/2023 - Quinta-feira (3 Items)                                   |                           |  |
| 10/08/2023 - Quinta-feira                                                   | 08:00 08:30               |  |
| 10/08/2023 - Quinta-feira                                                   | 08:30 09:00               |  |
| 10/08/2023 - Quinta-feira                                                   | 09:00 09:30               |  |
|                                                                             | < Voltar Avançar >> 3     |  |

- Agende o horário de entrevista e entrega de documentação à assistente social. Siga as 3 etapas abaixo:
  - 1. Escolha uma das datas possíveis e clique no 🔳 ao lado.
- 2. Após clicar em 且 , irão aparecer os campos de escolha de horários. Marque o horário escolhido.
  - 3. Após a definição da data e do horário, clique em **avançar.**

![](_page_10_Picture_10.jpeg)

![](_page_10_Picture_11.jpeg)

# PASSO 10 - CONCLUIR A INSCRIÇÃO

| Inscriçã                                                                  | o                                                                                         |                                     |         |
|---------------------------------------------------------------------------|-------------------------------------------------------------------------------------------|-------------------------------------|---------|
| Etapa 4 de 4: Confir                                                      | mação Curso: Correia Lima -                                                               | Bolsas   Ciclo: 1º Ano   Turno: Não | Informa |
| Dados do aluno —                                                          |                                                                                           |                                     |         |
| Norme:<br>CHF:<br>RG:<br>CEL:                                             | TESTTT<br>929.079.600-05<br>29.527.552-2                                                  | Data de nascimenta:                 | 01/08/2 |
| Emai<br>Nome da Filação 1:<br>Nome da Filação 2:<br>Curso selecionado:    | TESTETTT<br>Correia Lima - Bolsas                                                         |                                     |         |
| Turma adiationada                                                         | 2* ANNO CUN                                                                               |                                     |         |
| Contains do aluno                                                         |                                                                                           |                                     |         |
| Errosil<br>Celuler                                                        | theodeler, 27 to Betweeter, convers, diver<br>stateste stateste to                        |                                     |         |
| Dados do responsi                                                         | wel financeiro                                                                            |                                     |         |
| Numer:<br>CHT:<br>CED:                                                    | 105570ETTT<br>3772.9005.7905-463                                                          | Data de nascimento:                 | 02/08/2 |
| SIDNEE                                                                    | Winnersafferen                                                                            |                                     |         |
| Endereça da respo                                                         | naind financein                                                                           |                                     |         |
| CEP:<br>Lagradaura:<br>Normara:<br>Paia:<br>Estada:<br>Calada:<br>Bairea: | ODDING-ODD<br>ASTREEDTREEDTREEDT<br>111<br>DHASEL<br>AGTE<br>RED BRAINCO<br>ADDINETO ALAD | Congilomenta:                       | 111     |
| Contains do resourc                                                       | wheel financeine                                                                          |                                     |         |
| Eneil<br>Celuler                                                          | Name (12) (11) (11) (11) (11) (11) (11) (11)                                              |                                     |         |
| Entroutien                                                                |                                                                                           |                                     |         |
| Callac<br>Murária:                                                        | 101/100//2412/3<br>diam (101:00) (00) (00:30)                                             |                                     |         |
|                                                                           |                                                                                           |                                     |         |

Em seguida será gerado um número de login para o candidato (a senha é a data de nascimento do candidato "ddmmaaaa").

Esse mesmo login será automaticamente enviado para o e-mail do responsável financeiro.

Somente após passar pelos 9 passos anteriores, clique em **concluir**, para finalizar a inscrição.

|                 |                                                                                                    | 0 |
|-----------------|----------------------------------------------------------------------------------------------------|---|
| lo              |                                                                                                    |   |
| 123             | Declaro para os devidos fins e efeitos a que se refere a Lei Complementar número 187 de 16 de dezembro de 2021, que: a) As pessoas indicadas por mim como sendo integrantes do Grupo Familiar residem todas no mesmo endereço; b) Os documentos que estou apresentando à ABE 1858 para comprovar as informações por mim prestadas para candidatar-me a esse Programa são verdadeiros e comprobatórios daquelas informações, assumindo integral responsabilidade na forma da lei pela apresentação de documentos que não se enquadram no objetivo do processo de bolsa. Estou ciente de que a apresentação de informações falsas, por ocasião da inscrição, implicará na reprovação da minha condição de candidato à bolsa. Havendo quaisquer alterações na situação socioeconômica da família após a entrega da documentação, as mesmas (alterações) devem ser imediatamente comunicadas de maneira formal à Instituição. Para requerer tal concessão, preencho e assino, sob as penas da lei (art. 299 do Código Penal Brasileiro), esta Ficha Socioeconômica. Nota: uma vez lançados os dados na ficha socioeconômica pela família/responsável legal, os mesmos não poderão ser modificados, apenas podendo isso ocorrer no dia da entrevista/entrega de documentos e pela Instituição, com formalização/assinatura do responsável legal na própria ficha socioeconômica. |   |
|                 |                                                                                                    |   |
| Voltar Concluir |                                                                                                    |   |

![](_page_11_Picture_7.jpeg)

Acesse o site do colégio "www.colegiofarroupilha.com.br". No menu principal, clique em Bolsa de Estudos.

![](_page_12_Picture_2.jpeg)

![](_page_12_Picture_3.jpeg)

Dentro da página das "Bolsas de Estudos", clique na opção em que foi feita a inscrição, conforme exemplo abaixo.

![](_page_13_Picture_2.jpeg)

![](_page_13_Picture_3.jpeg)

| Farro                                                                                                    | upilha                                                       | Pesquisa                            |
|----------------------------------------------------------------------------------------------------|--------------------------------------------------------------|-------------------------------------|
| Institucional 🗸                                                                                                    | Ensino 🗸                                                     | Mais Farrou                         |
| Serão disponibilizadas vagas para<br>de matrícula e/ou resultado das av<br>Tereza – Porto Alegre/RS)                | novas turmas do 2º e do 4º<br>aliações do 3º, 5º, 6º, 7º, 8º | ' ano, além de r<br>e 9° ano do En: |
| <ul> <li>ACESSE AQUI O EDITAL</li> <li>Em breve, será postado o tutoria</li> </ul>                                  | al de apoio para as inscriçõe                                | 25.                                 |
| * IMPORTANTE: O Edital para a re                                                                                    | enovação de Bolsa para os                                    | estudantes que                      |
| REQUISITOS E ETAPAS PARA RE                                                                                         | EQUISIÇÃO DE BOLSA DE                                        | ESTUDOS                             |
| Podem se inscrever candidatos cuj                                                                                   | o grupo familiar possua rer                                  | nda bruta de at                     |
| Entre as etapas a serem seguidas                                                                                    | pelos candidatos a bolsa de                                  | e estudos, estã                     |
| 1ª – Inscrição e agendamento de e                                                                                   | ntrevista (etapa realizada o                                 | n-line);                            |
| 2ª – Entrevista e apresentação da o                                                                                 | documentação (presencial r                                   | na ABE 1858, r                      |
| 3ª – Avaliação pedagógica (presen                                                                                   | cial, exceto para candidato                                  | s ao 2º ano que                     |
| CALENDÁRIO E INSCRIÇÕES                                                                                             |                                                              |                                     |
| Período de inscrição e agendame<br>antes do prazo)                                                                  | <b>nto de entrevista</b> : das 9h d                          | le 21/08/23 às                      |
| Link para inscrição: será disponibi                                                                                 | lizado às 9h do dia 21/08, r                                 | na página: http                     |
| <ul> <li>Período de entrevista e apresenta</li> <li>Para candidatos ao 2º ano do Ensinesse momento.</li> </ul>      | ação de documentos:<br>sino Fundamental: de 04/09            | 9/23 a 06/09/2                      |
| – Para candidatos do 3º ao 9º ano<br><b>Local:</b> Essa etapa será realizada pr                                     | do Ensino Fundamental: de<br>resencialmente, na sede da      | e 08/09/23 a 22<br>ABE 1858 – R     |
| Avaliação pedagógica (exceto par<br>chegada devem ser conferidos no                                                 | <b>ra o 2º ano):</b> 23/09/23, das<br>edital.                | 14h às 18h30                        |
| Local: Colégio Farroupilha (unidad                                                                                  | le Três Figueiras) – Rua Car                                 | los Huber, nº 4                     |
| ORIENTAÇÕES GERAIS                                                                                                  |                                                              |                                     |
| <ul> <li>Após se inscrever, o candidato p</li> <li>Recomenda-se a leitura atenta o requisição de bolsas.</li> </ul> | oderá acompanhar a sua in<br>lo Edital do Programa de B      | iscrição on-line<br>olsa de Estudo  |

Procure por ORIENTAÇÕES GERAIS e clique no link de acompanhamento.

![](_page_14_Picture_4.jpeg)

![](_page_14_Picture_5.jpeg)

Preencha os campos de **usuário** e **senha** e clique em "**entrar**", para ter acesso ao status da sua inscrição/renovação.

![](_page_15_Picture_2.jpeg)

![](_page_15_Picture_3.jpeg)

| Entrar            |        |  |
|-------------------|--------|--|
| Usuário<br>Senha  |        |  |
| Esqueceu a senha? | Entrar |  |
|                   |        |  |
|                   |        |  |

• Candidatos novos (não pertencentes ao corpo discente da Escola): deverão acessar a tela de acompanhamento com o login gerado na inscrição (que é o mesmo encaminhado ao e-mail do responsável financeiro; e o mesmo informado na Ficha Socioeconômica); a senha é a data de nascimento do candidato (ddmmaaaa);

• Candidatos já alunos do Colégio Farroupilha (pertencentes ao corpo discente da Escola): deverão acessar a tela de acompanhamento com o login já utilizado no Portal dos Pais/Alunos do Colégio Farroupilha; a senha permanece a mesma (data de nascimento do candidato).

![](_page_15_Picture_10.jpeg)

![](_page_16_Picture_0.jpeg)

#### Unidade Três Figueiras

Rua Carlos Huber, 425 • Bairro Três Figueiras • Porto Alegre/RS • (51) 3455.1858

#### Unidade Correia Lima

Rua Tenente Coronel Corrêa Lima, 140 • Bairro Santa Tereza • Porto Alegre/RS • (51) 3232.8382

#### Associação Beneficente e Educacional de 1858

Rua Balduino Roehring, 200 • Bairro Três Figueiras • Porto Alegre/RS • (51) 3455.1858

#### colegiofarroupilha.com.br

![](_page_16_Picture_8.jpeg)